## Formation des commerçants

Accéder à l'historique des commandes et aux factures

LA POSTE SOLUTIONS BUSINESS

# **Comment accéder aux commandes ?**

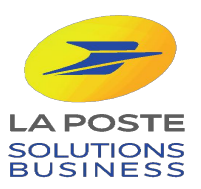

#### ETAPE 1: Accéder à mon compte

ma ville mon shopping

Votre nouvelle façon de consommer local

& Paris C'est parti Mon compte Notre service support vous assiste du lundi au vendredi, de 9h à 18h, hors jours fériés : 0 800 800 181. Se déconnecter

### Découvrez les professionnels près de chez vous ayant mis en place des click & collect ou services de livraison

Entrez votre adresse pour trouver les commerces

11 cours Victor Hugo, 33000 Bordeaux, France

#### Comment récupérer vos commandes?

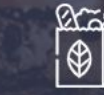

Click & Collect Drive

Livraison à domicile

S

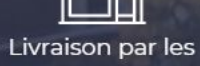

professionnels

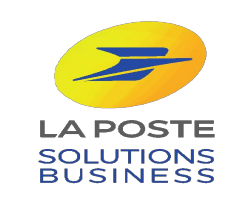

En partenariat avec

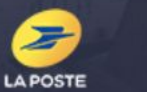

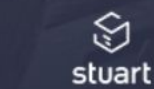

#### **ETAPE 2 : Sélection de la catégorie**

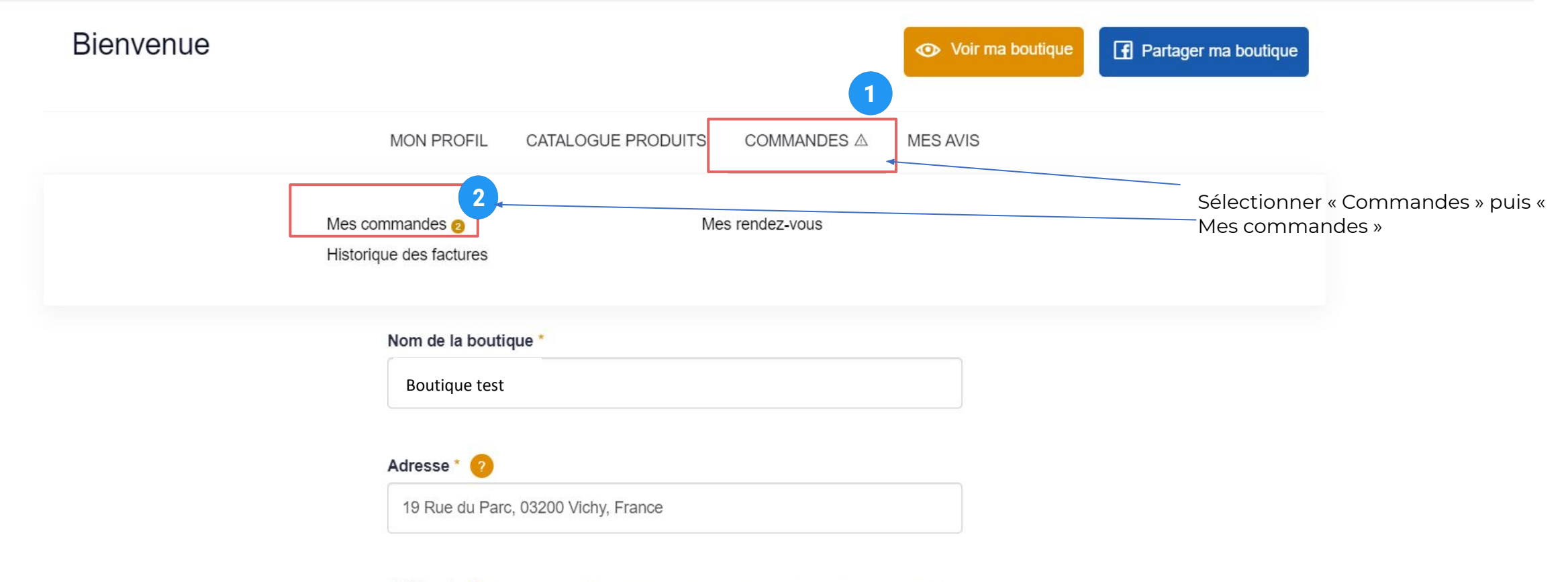

Catégories \* - Sélectionnez les catégories dans lesquelles se situe votre établissement. Cela

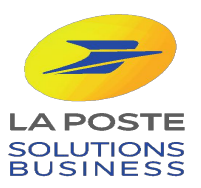

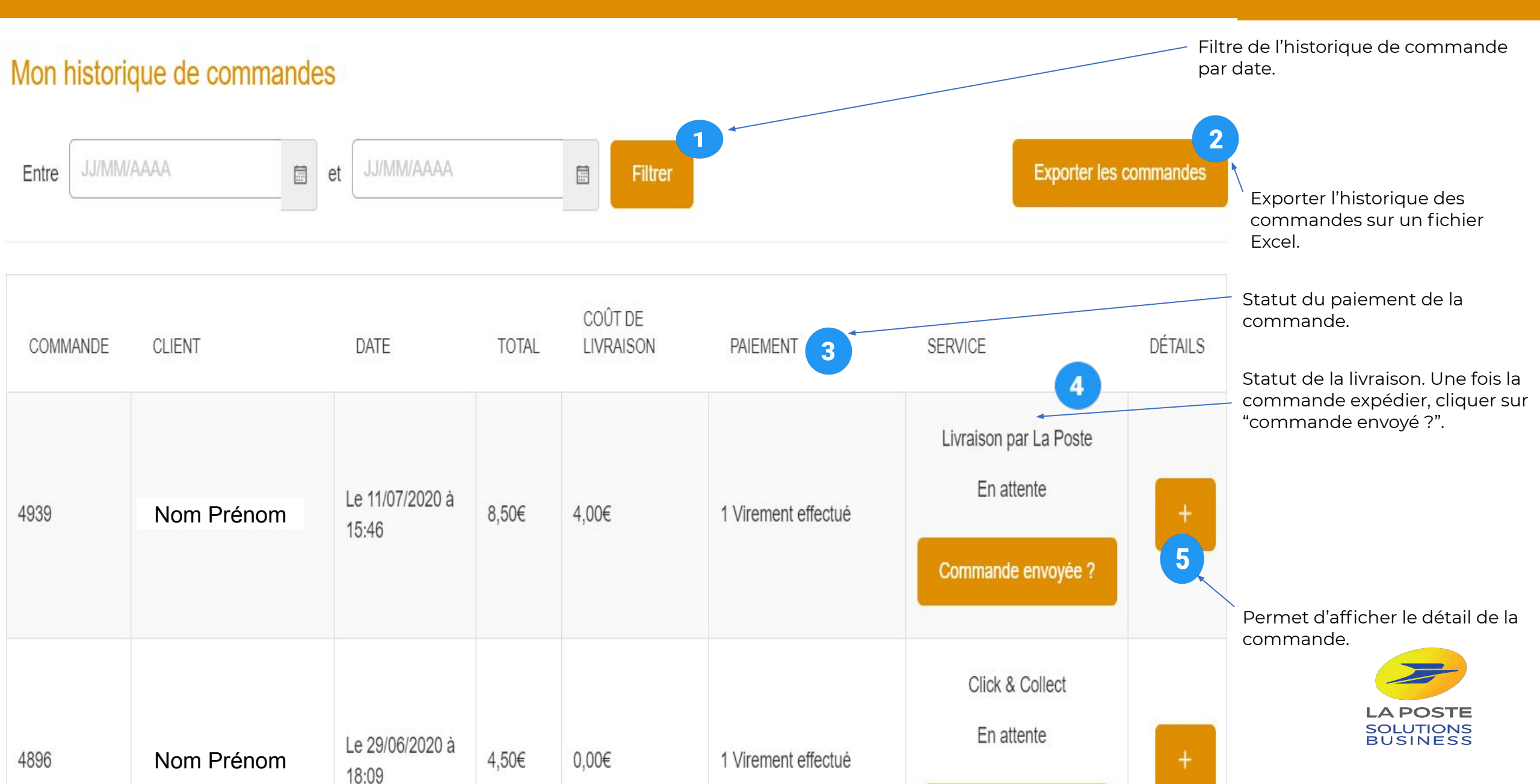

#### × DÉTAILS DE LA COMMANDE 5 Nom Prénom Numéro Le 11/07/2020 Mail Permet d'afficher le détail de la commande. Adresse 03200 Vichy à 15h46 Paiement: Réglé 🗸 Le détail de la commande permet Service: Livraison par La Poste 🔊 d'accéder à une fenêtre qui nous donne plus d'information sur notre client et le produit acheté. QUANTITÉ ÉTAT TOTAL PRODUIT PRIX UNITAIRE ETAT DU PAIEMENT 8,50€ En attente 8,50€ Virement effectué 1 Porte clé "Un été à Vichy 2020" Coût de livraison 4,00€

12,50€

Total TTC

LA POSTE SOLUTIONS BUSINESS

7

# Comment accéder à l'historique des factures de la commission ?

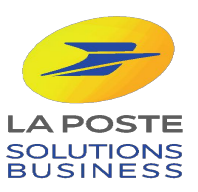

#### **ETAPE 2 : Sélection de la catégorie**

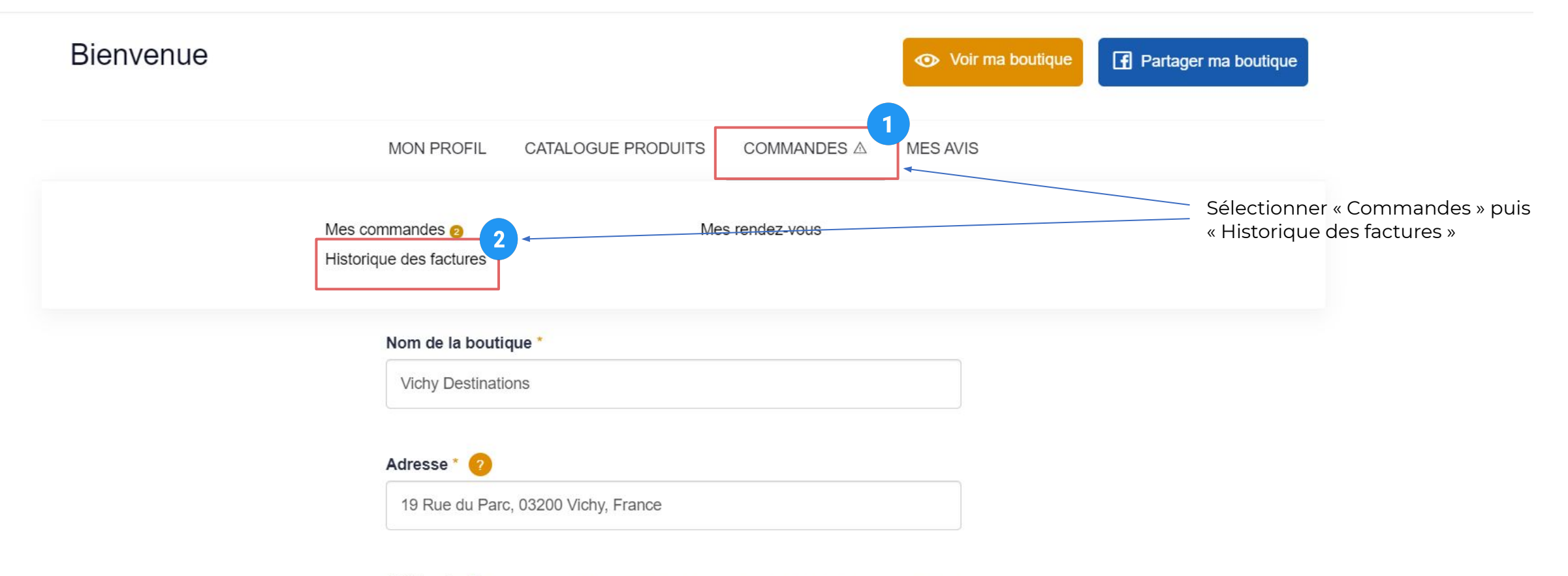

Catégories \* - Sélectionnez les catégories dans lesquelles se situe votre établissement. Cela

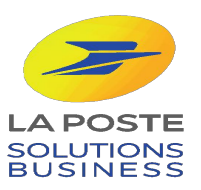

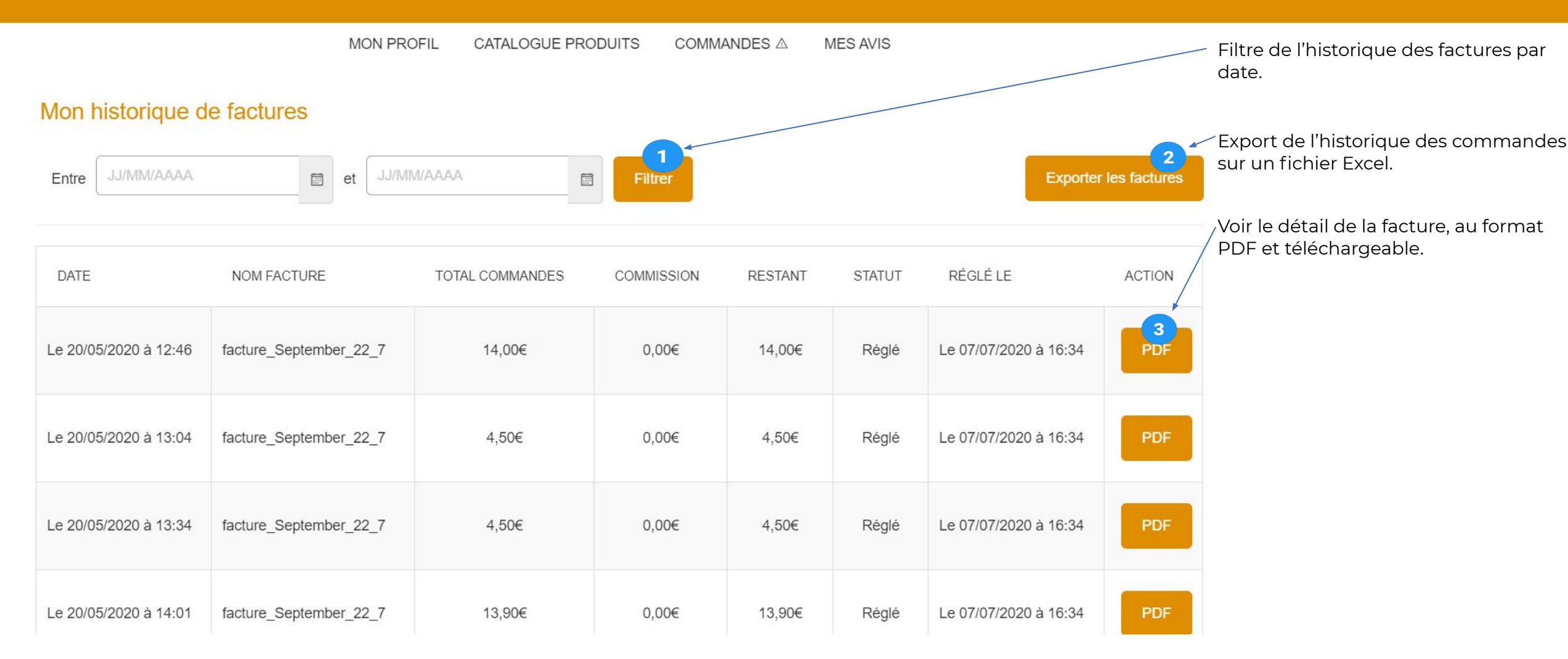

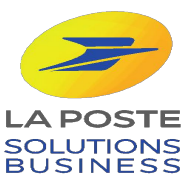

Pour que le document soit plus lisible, vous devez :

- Exporter les factures depuis votre compte Ma ville Mon shopping,
- Ouvrir le logiciel excel,
- Ouvrir le logiciel Excel et choisir "Données" puis " à partir d'un fichier texte/CSV",
- Dans la fenêtre qui va s'ouvrir, sélectionner dans vos derniers documents télécharger le document exporté depuis Ma ville Mon shopping,
  - Puis sélectionner "charger".

Bravo, votre document et maintenant parfaitement lisible.

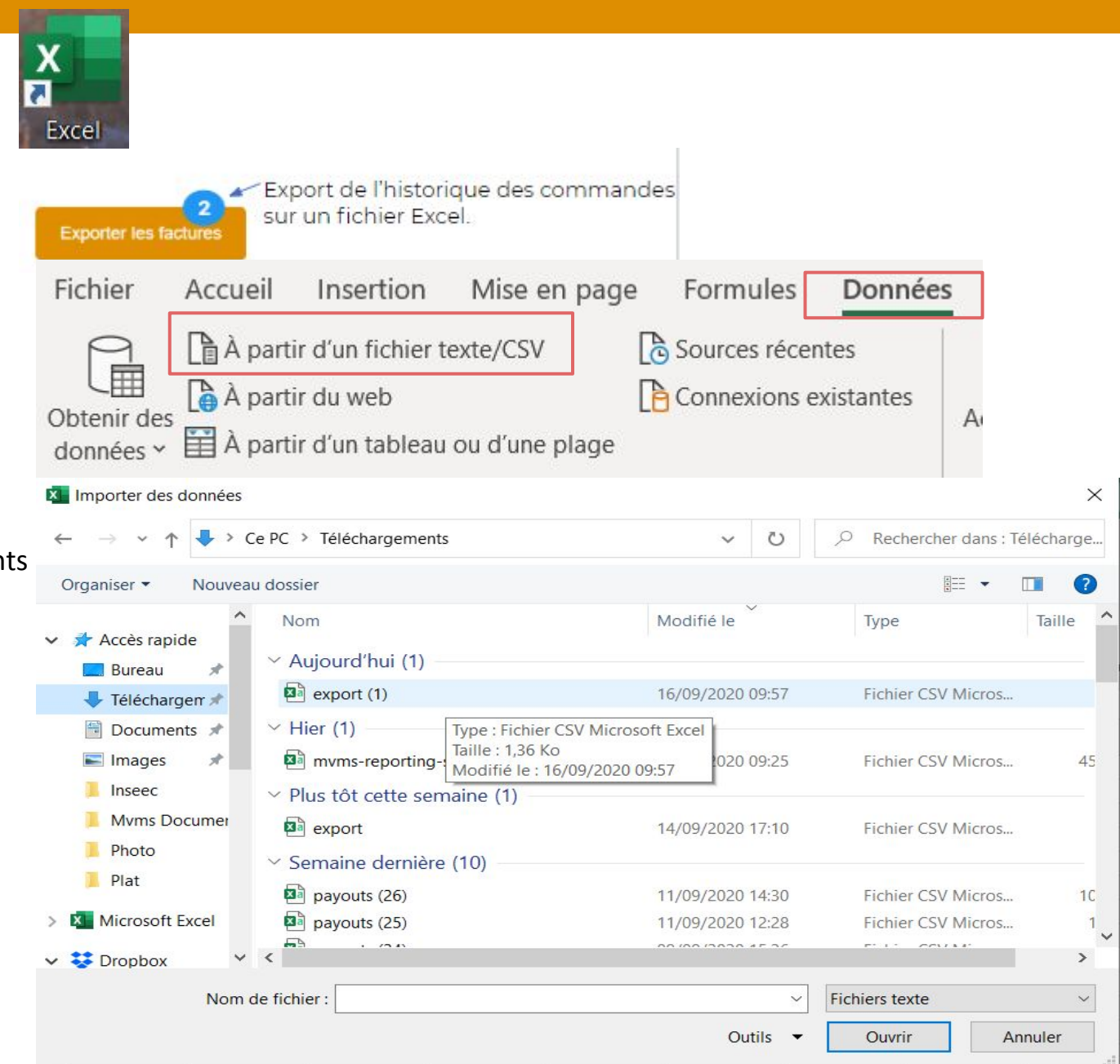

ma ville mon shopping Voir le détail de la facture, au format PDF et téléchargeable. ACTION E-Sy Com Technopole Helioparc, PDF 2 av. du Président Pierre Angot 64000 Pau Nom de la boutique Adresse La facture permet aux commerçant de faire leur comptabilité de manière claire et précise. Ce document officiel Facture n ° VT06575/02 permet au commerçant de connaître le montant de la commission ht et ttc. Le 08/09/2020 à 10:09 Commande: 4803

| Client - Produit                                                          | Prix Unitaire | Quantité | Total TTC<br>produit | Commission HT |
|---------------------------------------------------------------------------|---------------|----------|----------------------|---------------|
| AMATE Gwendoline- Affiche « un été<br>à Vichy 2020 »                      | 4,50€         | 1        | 4,50€                | 0,20€         |
| Total HT                                                                  |               |          | 0,20€                |               |
| TVA 20%                                                                   |               |          | 0,04€                |               |
| Total commission TTC<br>Commissionnement 5,5% du prix de vente du produit |               |          | 0,24€                |               |
| Total perçu                                                               |               |          | 4,26€                |               |

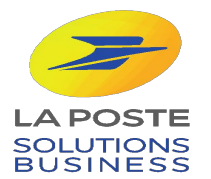

#### **BRAVO**!

Désormais, vous savez comment accéder à vos commandes et vos factures en ligne sur votre boutique !

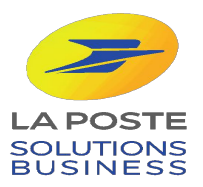